# Registrar's Office

## **Departmental Registration List Help**

The Departmental Registration Lists provide opportunities for users to download lists based on variables such as registration status, courses(s), and years.

## **Table of Contents**

| 1. | <ul> <li>Preferences (access, browsers, and student information policy)page 2</li> <li>Access and Authorization</li> </ul> |
|----|----------------------------------------------------------------------------------------------------|
| 2. | Landing Pagepage 4 <ul> <li>Fields</li> <li>Lists</li> </ul>                                                               |
| 3. | Display Pagepage 6<br>• Headers<br>• Buttons                                                                               |
| 4. | Email Parameterspage 7<br>• Fields<br>• Actions                                                                            |
| 5. | Bulk Email Previewpage 8<br>• Preview<br>• Status                                                                          |
| 6. | Downloadspage 9<br>• Advisor<br>• Administrator                                                                            |

## 1. Preferences

#### Section heading

No lists display on the initial load. The user has the opportunity to select filters before choosing a list (term code, a portion of the alphabet, students' year).

| MIT OFFICE of the REGISTRAR<br>DEPARTMENTAL REGISTRATION LIST                                                                                                    |                    |                   |  |                               |  |       |                      |         |      |
|----------------------------------------------------------------------------------------------------|--------------------|-------------------|--|-------------------------------|--|-------|----------------------|---------|------|
| Email Advisor Rpt De                                                                                                    | ept Admin Rpt      | Do <u>w</u> nload |  |                               |  | Clear | <u>Re</u> fresh List | Log Off | Неір |
| Select Term Code: 2011SP 💌 Course: [All]<br>Names From: A 🐨 Thru: Z 💌 O1 0 2 0 3 0 4 0 All Undergrads 0 All Grads 0 All                                                                                                    |                    |                   |  |                               |  | (All) |                      |         |      |
| All Eligible Students     Eligible An Hold     Eligible Noro Hold     Instiguble     New Ic Course     Eligible Not Registered     Moved to Another Course     Registered Students     Double Majors     Approved Not Submitted On Hold     Awaiting Approval Not Submitted Not On Hold     Awaiting Approval Not On Hold | Nething found to d | isplay            |  |                               |  |       |                      |         |      |
| HARSACHUSETTS INSTITUTE OF TECHNOLOGY                                                                                                    |                    |                   |  | Contact Information<br>© 2011 |  |       |                      |         |      |

## Access and Authorization

To access the Student List, a user needs MIT digital certificates and authorization through the Registrar's Office. To obtain authorization, please contact the Registrar's Office.

| Fields               |                                                                                                    |
|----------------------|----------------------------------------------------------------------------------------------------|
| Select Term code:    | <ul> <li>This field filters the list by term.</li> <li>The term code list is in the following order and defaults to the current term.</li> <li>Current term</li> <li>Next two future terms</li> <li>Last two previous terms</li> </ul> |
| Course:              | This field displays the courses the user has access to and includes the level (U or G). The list defaults to (All).                                                                                                    |
| Names From and Thru: | These 2 fields filter the list by the students' last names. The from<br>and thru are inclusive, so if you select "A" thru "B" all the<br>students that begin with "A" and "B" will be included in the list.<br>Default is "A thru "Z." |
| Selection of Year:   | This field filters the list by student year.                                                                                                    |

| Lists                                 |                                                                                                    |
|---------------------------------------|----------------------------------------------------------------------------------------------------|
| All Eligible Students                 | All students in the selected <b>Course</b> in the selected <b>term</b> who have<br>an eligible <b>enrollment status</b> , including those on registration hold.<br>This list includes students who are registered in the selected<br>term.                                  |
| Eligible on Hold                      | All students in the selected <b>Course</b> in the selected <b>term</b> who have<br>an eligible <b>enrollment status</b> with a registration <b>hold</b> .                                                                                                    |
| Eligible Not on Hold                  | All students in the selected <b>Course</b> in the selected <b>term</b> who have<br>an eligible <b>enrollment status</b> not including those on<br>registration <b>hold</b> .                                                                                                |
| Ineligible                            | All students in the selected <b>Course</b> in the selected <b>term</b> who have<br>an Ineligible <b>enrollment status</b> . The enroll profile will have eligible<br>to enroll = 'N', the opposite of the eligible section.                                                 |
| New To Course                         | All students who have a <b>record</b> for the <b>Course</b> in the selected <b>term</b> and do not have a record in the Course for the <b>previously registered term</b> .                                                                                                  |
| Eligible Not Registered               | All students in the selected <b>Course</b> in the selected <b>term</b> who have<br>an eligible <b>enrollment status</b> , including those on registration hold<br>who have not registered for the selected term.                                                            |
| Moved to Another<br>Course            | All students who do not have a <b>record</b> for the <b>Course</b> in the selected <b>term</b> who had a record in the Course for the <b>previously registered term</b> .                                                                                                   |
| Registered Students                   | All students in the selected <b>Course</b> in the selected <b>term</b> who are <b>registered</b> .                                                                                                    |
| Double Majors                         | All students in the selected <b>Course</b> in the selected <b>term</b> who are majoring in two undergraduate programs.                                                                                                    |
| Approved Not<br>Submitted On Hold     | All students in the selected <b>Course</b> who are eligible for online registration, been granted Advisor Approval and who have a hold that prevents registration submission.                                                                                               |
| Approved Not<br>Submitted Not On Hold | All students in the selected <b>Course</b> who are eligible for online registration, been granted Advisor Approval, and who have no holds that would prevent registration submission.                                                                                       |
| Awaiting Approval On<br>Hold          | All students in the selected <b>Course</b> who are eligible for online<br>registration, have a hold on their account that would prevent<br>registration submission, but whose registration form has yet to be<br>approved by the academic advisor / registration officer.   |
| Awaiting Approval Not<br>On Hold      | All students in the selected <b>Course</b> who are eligible for online<br>registration, have no holds on their account that would prevent<br>registration submission, and whose registration form has yet to be<br>approved by the academic advisor / registration officer. |

## 2. Landing Page

#### Section heading

No lists display on the initial load. The user has the opportunity to select filters before choosing a list (term code, a portion of the alphabet, students' year).

| MIT OFFICE of the REGISTRAR<br>DEPARTMENTAL REGISTRATION LIST                                                                                                    |                                 |  |  |                               |       |              |         |      |
|----------------------------------------------------------------------------------------------------|---------------------------------|--|--|-------------------------------|-------|--------------|---------|------|
| Email Advisor Rpt De                                                                                                    | ept Admin Rpt Do <u>w</u> nload |  |  |                               | ⊈lear | Refresh List | Log Off | Help |
| Select Term Code: 2011\$P 🛩 Course: [All]                                                                                                    |                                 |  |  |                               |       | (AJI) 💌      |         |      |
| All Eligible Students     Eligible on Hold     Eligible Not on Hold     Eligible Not on Hold     Innitigible     Noxk to Course     Eligible Not Registered     Moved to Ancher Course     Registered Students     Double Majors     Approved Not Submitted On Hold     Availing Approval Not On Hold     Availing Approval Not On Hold | Nething found to display        |  |  |                               |       |              |         |      |
| HASSACHUSETTS INSTITUTE OF TECHNOLOGY                                                                                                    |                                 |  |  | Contact Information<br>8 2011 |       |              |         |      |

## Access and Authorization

To access the Student List, a user needs MIT digital certificates and authorization through the Registrar's Office. To obtain authorization, please contact the Registrar's Office.

| Fields               |                                                                                                    |
|----------------------|----------------------------------------------------------------------------------------------------|
| Select Term code:    | <ul> <li>This field filters the list by term.</li> <li>The term code list is in the following order and defaults to the current term.</li> <li>Current term</li> <li>Next two future terms</li> <li>Last two previous terms</li> </ul> |
| Course:              | This field displays the Courses the user has access to and includes the level (U or G). The list defaults to (All).                                                                                                    |
| Names From and Thru: | These 2 fields filter the list by the students' last names. The from<br>and thru are inclusive, so if you select "A" thru "B" all the<br>students that begin with "A" and "B" will be included in the list.<br>Default is "A thru "Z". |
| Selection of Year:   | This field filters the list by student year.                                                                                                    |

| Lists                                 |                                                                                                    |
|---------------------------------------|----------------------------------------------------------------------------------------------------|
| All Eligible Students                 | All students in the selected <b>Course</b> in the selected <b>term</b> who<br>have an eligible <b>enrollment status</b> , including those on registration<br>hold. This list includes students who are registered in the<br>selected term.                                  |
| Eligible on Hold                      | All students in the selected <b>Course</b> in the selected <b>term</b> who have an eligible <b>enrollment status</b> with a registration <b>hold</b> .                                                                                                    |
| Eligible Not on Hold                  | All students in the selected <b>Course</b> in the selected <b>term</b> who have an eligible <b>enrollment status</b> not including those on registration <b>hold</b> .                                                                                                    |
| Ineligible                            | All students in the selected <b>Course</b> in the selected <b>term</b> who<br>have an Ineligible <b>enrollment status</b> . The enroll profile will have<br>eligible to enroll = 'N', the opposite of the eligible section.                                                 |
| New To Course                         | All students who have a <b>record</b> for the <b>Course</b> in the selected <b>term</b> and do not have a record in the Course for the <b>previously registered term</b> .                                                                                                  |
| Eligible Not Registered               | All students in the selected <b>Course</b> in the selected <b>term</b> who have an eligible <b>enrollment status</b> , including those on registration hold who have not registered for the selected term.                                                                  |
| Moved to Another<br>Course            | All students who do not have a <b>record</b> for the <b>Course</b> in the selected <b>term</b> who had a record in the Course for the <b>previously registered term</b> .                                                                                                   |
| Registered Students                   | All students in the selected <b>Course</b> in the selected <b>term</b> who are <b>registered</b> .                                                                                                    |
| Double Majors                         | All students in the selected <b>Course</b> in the selected <b>term</b> who are majoring in two undergraduate programs.                                                                                                    |
| Approved Not<br>Submitted On Hold     | All students in the selected <b>Course</b> who are eligible for online registration, been granted Advisor Approval and who have a hold that prevents registration submission.                                                                                               |
| Approved Not<br>Submitted Not On Hold | All students in the selected <b>Course</b> who are eligible for online registration, been granted Advisor Approval, and who have no holds that would prevent registration submission.                                                                                       |
| Awaiting Approval On<br>Hold          | All students in the selected <b>Course</b> who are eligible for online<br>registration, have a hold on their account that would prevent<br>registration submission, but whose registration form has yet to be<br>approved by the academic advisor / registration officer.   |
| Awaiting Approval Not<br>On Hold      | All students in the selected <b>Course</b> who are eligible for online<br>registration, have no holds on their account that would prevent<br>registration submission, and whose registration form has yet to<br>be approved by the academic advisor / registration officer. |

## 3. Display Page

This page displays list selected.

| Registration Student List Date: 10/29/2003                                               |    |           |                    |              |           |            |                        |       |            |             |
|------------------------------------------------------------------------------------------|----|-----------|--------------------|--------------|-----------|------------|------------------------|-------|------------|-------------|
|                                                                                          |    |           |                    |              |           |            |                        |       | Main Idenu | Ilelo       |
| Student Tast                                                                             |    |           |                    |              |           |            |                        |       |            |             |
| Select Lermit one: 2004TA 💌                                                              |    |           |                    |              |           |            |                        |       | Course: 40 |             |
| Ramos From 🔼 🖬 Thru, Z                                                                   | •  |           | •                  |              | -         | linnerg    | pana descritante dess  | Seure |            |             |
| Select a List                                                                            |    |           |                    | All Eli      | gible Stu | dents      | #: 67                  |       |            |             |
| All Theible Sends or                                                                     |    | MITIM     | Student Name       | Res.<br>Type | Cite      | <u>Xea</u> | Advism                 | ны    | Comment    | <u>Chen</u> |
| Eliable on Hold     Flight: Not on Hold     Includels                                    | R  | 999460954 | Andrejsck, Girelle | R            | 4         | 2          | Stiny, George N        |       | co-op term |             |
| <ul> <li>Drawin Course</li> <li>New in Course</li> <li>Righter Net, Regelered</li> </ul> | k. | 999969973 | Aridian, Carv      | R            | 4         | 8          | Luker, Paul            |       | Dom Study  |             |
| <ul> <li>Moreni la Analim<br/>Conten</li> </ul>                                          | F  | 986733410 | Kalad, Kiya        | к            | a         | 2          | Enighi, Terny W.       |       |            |             |
|                                                                                          | F  | 966155919 | Russon, Irene      | R            | 4         | 9          | Watenpaugh,<br>Hoghana |       |            |             |

## Headers

Each header is an option to sort the list by that column. When the header is clicked the page redisplays in the sorted order. All sorts will first sort by the column chosen, then by students' names.

| Reg Type: | There are four possible registration types for a student. R = Regular<br>Student, N = Non-resident Graduate Student, S = Special Student, X<br>= Cross-registered or Exchange Student. |
|-----------|----------------------------------------------------------------------------------------------------|
| Ctzn:     | This is the student's citizenship. C = US citizen, I = International, P = US Permanent Resident.                                                                                       |

## Buttons

The buttons display at the bottom of the page and the user may have to scroll to get to them.

| Email:               | Email students selected.                                                                                                    |
|----------------------|----------------------------------------------------------------------------------------------------|
| Download:            | Download biographic data for students selected.                                                                                                    |
| PDF Advisor Reports: | Produce report of selected list, sorted by advisor. The report<br>contains the exact information displayed on the list. A page break<br>occurs between advisors so the reports can be easily distributed.<br>The report is downloaded to a PDF file that can be printed from<br>the user's desktop. |
| Select All:          | Marks all checkboxes on list as checked.                                                                                                    |
| UnSelect All:        | Removes checks from all checkboxes on list.                                                                                                    |

## 4. Email Parameters

To send an email to a list of addresses.

Features include:

- sending a CC (or Bcc) copy of all emails to a specified address or addresses.
- sending a report to a specified address or addresses that lists all the emails that were sent. (The list includes one line for each email; the report line may be customized.)
- tailoring the email message to use the addressee's name and other information.
- displaying a "preview" of the emails before they are sent, to make sure they are right.

| Registration Student List | Date: 10/29/2003                                                       |
|---------------------------|------------------------------------------------------------------------|
|                           | Main Menu   Back to List   Help                                        |
|                           | Bulk Email                                                             |
| To:                       | [List]                                                                 |
| From:                     |                                                                        |
| Subject:                  | (optional)                                                             |
| Cei                       | (optional)                                                             |
| Bee:                      | (optional)                                                             |
| Report recipients:        | (optional)                                                             |
| Email Text:               | Each report recipiont receives a single email listing all emails cont. |
|                           | Send Preview Clear Out don't send                                      |

## Fields

| 1 10100            |                                                                                                    |
|--------------------|----------------------------------------------------------------------------------------------------|
| To: [List]         | The list of students selected on previous list.                                                                         |
| From:              | The address entered will display on each email as the person the email is from.                                         |
| Subject:           | The Subject for the email.                                                                                              |
| Cc:                | The person who will be cc'd for each email sent. If an email was sent to 5 students this person will receive 5 emails.  |
| Bcc:               | The person who will be Bcc'd for each email sent. If an email was sent to 5 students this person will receive 5 emails. |
| Report Recipients: | The person who will receive a summary email of emails sent.                                                             |

## Actions

| Send:            | Send the emails and go to the status pages.        |  |
|------------------|----------------------------------------------------|--|
| Preview:         | Setup the emails and display a summary page.       |  |
| Quit Don't Send: | Go Back to list previously setup without clearing. |  |
| Clear:           | Clear all the parameters entered.                  |  |

## 5. Bulk Email Preview

#### Preview

This page only shows you a preview of emails sent. The report recipients that are set up in the parameters page display at the bottom of the page after all the single emails.

| Preview of Bulk Email |                       |        |
|-----------------------|-----------------------|--------|
|                       |                       | Emails |
| From:                 | llarson@mit.edu       |        |
| To:                   | awhisby@MIT.EDU       |        |
| Subject:              | Test                  |        |
| Text:                 | Testing out the email |        |
| From:                 | llarson@mit.edu       |        |
| To:                   | cyw555@MIT.EDU        |        |
| Subject:              | Test                  |        |
| Text:                 | Testing out the email |        |
| From:                 | llarson@mit.edu       |        |
| To:                   | ortin@MIT.EDU         |        |
| Subject:              | Test                  |        |
| Text:                 | Testing out the email |        |
| Report Emails         |                       |        |

| From:                                           | Harson@mit.edu                        |
|-------------------------------------------------|---------------------------------------|
| To:                                             | escrib@mit.edu                        |
| Subject:                                        | Test                                  |
| ext: This email was sent to those listed below. |                                       |
|                                                 | Testing out the email                 |
|                                                 | An email was sent to awhisby@MIT.EDU. |

### Actions

Click the back button to get back to the parameters and other actions.

### Status

This page shows you how many emails were actually sent and the number of emails that had an error getting sent. The emails sent include both the individual emails and any recipients of the report on the list.

| 1.1 | ellonggou couro, ray para muscoro |
|-----|-----------------------------------|
|     | Main Merce   Back to Lize   Help  |
| ┢   |                                   |
|     | Emails Sent 4<br>Email Errors: 0  |
|     |                                   |

#### Actions

| Main Page:    | Go back to main display page with everything cleared out to start<br>a new list. |  |
|---------------|----------------------------------------------------------------------------------|--|
| Back to List: | Go back to the list previously used.                                             |  |
| Help:         | Display help pages.                                                              |  |

## 6. Downloads

### For Advisors

The download file contains biographic and address information for selected students. This is a delimited file that can be downloaded to your personal computer and opened using a spreadsheet program such as Excel.

## U.S. Ethnicity Codes

| 10 | Black or African American                 |
|----|-------------------------------------------|
| 20 | American Indian or Alaska Native          |
| 30 | Native Hawaiian or Other Pacific Islander |
| 40 | Hispanic/Latino                           |
| 50 | Asian American                            |
| 60 | White                                     |
| 88 | International                             |
| 99 | Unknown                                   |

## Detailed Specifications of Download Data

| Column Name       | Type<br>(length) | Description                                                                                                    |
|-------------------|------------------|----------------------------------------------------------------------------------------------------|
| MIT_ID            | 9                | Student's MIT ID. This number usually begins with a 95-99 followed by 7 random digits.                                                                                 |
| TERM              | 6                |                                                                                                    |
| RUN_DATE          | 10               | mm/dd/yyyy                                                                                                    |
| FIRST_NAME        | 15               |                                                                                                    |
| MIDDLE_NAME       | 15               |                                                                                                    |
| LAST_NAME         | 60               |                                                                                                    |
| YEAR              | 1                |                                                                                                    |
| REG_TYPE          |                  |                                                                                                    |
| GENDER            | 1                | M=Male, F=Female, N=Not Known                                                                                                    |
| CITIZENSHIP       | 1                | C=US Citizen, I=International,<br>P=Permanent Resident (has a Green Card),<br>IX-Presumed International, PX-Presumed<br>Permanent Resident (Waiting for Green<br>Card) |
| COUNTRY_OF_ORIGIN |                  | ISO Standard codes for nations                                                                                                    |
| VISA_TYPE         |                  |                                                                                                    |
| HOLD_STATUS       |                  | Y/N                                                                                                    |
| HOLD_TYPE         |                  |                                                                                                    |
| AWAY_STATUS       |                  | FS, DS                                                                                                    |
| EMAIL             |                  |                                                                                                    |

| ULT_DEGREE         |                                                                                                    |
|--------------------|----------------------------------------------------------------------------------------------------|
| CRSE1_DEPT         | If primary grad course exists else select<br>primary UG Course.Sfrst_crse could have<br>multiple rows per student. Only pick the<br>first 3. |
| CRSE1_OPTION       |                                                                                                    |
| CRSE1_LEVEL        |                                                                                                    |
| CRSE1_ PRIMARY     | (Y/N)                                                                                                    |
| CRSE2_DEPT         | If primary grad course exists else select<br>primary UG Course.Sfrst_crse could have<br>multiple rows per student. Only pick the<br>first 3. |
| CRSE2_OPTION       |                                                                                                    |
| CRSE2_LEVEL        |                                                                                                    |
| CRSE2_ PRIMARY     | (Y/N)                                                                                                    |
| CRSE3_DEPT         | If primary grad course exists else select<br>primary UG Course.Sfrst_crse could have<br>multiple rows per student. Only pick the<br>first 3. |
| CRSE3_OPTION       |                                                                                                    |
| CRSE3_LEVEL        |                                                                                                    |
| CRSE3_ PRIMARY     | (Y/N)                                                                                                    |
| ADVISOR_LAST NAME  |                                                                                                    |
| ADVISOR_FIRST_NAME |                                                                                                    |
| ADVISOR_EMAIL      |                                                                                                    |
| TERM_STREET1       |                                                                                                    |
| TERM_STREET2       |                                                                                                    |
| TERM_STREET3       |                                                                                                    |
| TERM_CITY          |                                                                                                    |
| TERM_STATE         |                                                                                                    |
| TERM_ZIP           |                                                                                                    |
| TERM_ZIP4          |                                                                                                    |
| TERM_AREA          |                                                                                                    |
| TERM_PHONE         |                                                                                                    |
| HOME_STREET1       |                                                                                                    |
| HOME_STREET2       |                                                                                                    |
| HOME_STREET3       |                                                                                                    |
| HOME_CITY          |                                                                                                    |
| HOME_STATE         |                                                                                                    |

| HOME_ZIP                  |                    |
|---------------------------|--------------------|
| HOME_ZIP4                 |                    |
| HOME_NATION               |                    |
| HOME_AREA                 |                    |
| HOME_PHONE                |                    |
| REGISTERED                | Y/N                |
| ELIGIBLE                  | Y/N                |
| WITHDRAWN                 | Y/N                |
| PRIOR_COLLEGE             | For new grads only |
| IS_COURSE_CONFIDENTIAL    | Y/N                |
| IS_YEAR_REGE_CONFIDENTIAL | Y/N                |
| IS_TERM_ADDR_CONFIDENTIAL | Y/N                |
| IS_HOME_ADDR_CONFIDENTIAL | Y/N                |
| IS_EMAIL_CONFIDENTIAL     | Y/N                |

### For Administrators

The download file contains biographic and address information for selected students. This is a delimited file that can be downloaded to your personal computer and opened using a spreadsheet program such as Excel.

### **U.S. Ethnicity Codes**

| 1  | •                                         |
|----|-------------------------------------------|
| 10 | Black or African American                 |
| 20 | American Indian or Alaska Native          |
| 30 | Native Hawaiian or Other Pacific Islander |
| 40 | Hispanic/Latino                           |
| 50 | Asian American                            |
| 60 | White                                     |
| 88 | International                             |
| 99 | Unknown                                   |

## **Detailed Specifications of Download Data**

| Column Name | Type<br>(length) | Description                                                                                  |
|-------------|------------------|----------------------------------------------------------------------------------------------|
| MIT_ID      | 9                | Student's MIT ID. This number usually<br>begins with a 95-99 followed by 7 random<br>digits. |
| TERM        | 6                |                                                                                              |
| RUN_DATE    | 10               | mm/dd/yyyy                                                                                   |

| FIRST_NAME         | 15 |                                                                                                    |
|--------------------|----|----------------------------------------------------------------------------------------------------|
| MIDDLE_NAME        | 15 |                                                                                                    |
| LAST_NAME          | 60 |                                                                                                    |
| YEAR               | 1  |                                                                                                    |
| REG_TYPE           |    |                                                                                                    |
| GENDER             | 1  | M=Male, F=Female, N=Not Known                                                                                                    |
| CITIZENSHIP        | 1  | C=US Citizen, I=International, P=Permanent<br>Resident (has a Green Card), IX-Presumed<br>International, PX-Presumed Permanent<br>Resident (Waiting for Green Card) |
| COUNTRY_OF_ORIGIN  |    | ISO Standard codes for nations                                                                                                    |
| VISA_TYPE          |    |                                                                                                    |
| HOLD_STATUS        |    | Y/N                                                                                                    |
| HOLD_TYPE          |    |                                                                                                    |
| AWAY_STATUS        |    | FS, DS                                                                                                    |
| EMAIL              |    |                                                                                                    |
| ULT_DEGREE         |    |                                                                                                    |
| CRSE1_DEPT         |    | If primary grad course exists else select<br>primary UG Course.Sfrst_crse could have<br>multiple rows per student. Only pick the<br>first 3.                        |
| CRSE1_OPTION       |    |                                                                                                    |
| CRSE1_LEVEL        |    |                                                                                                    |
| CRSE1_ PRIMARY     |    | (Y/N)                                                                                                    |
| CRSE2_DEPT         |    | If primary grad course exists else select<br>primary UG Course.Sfrst_crse could have<br>multiple rows per student. Only pick the<br>first 3.                        |
| CRSE2_OPTION       |    |                                                                                                    |
| CRSE2_LEVEL        |    |                                                                                                    |
| CRSE2_ PRIMARY     |    | (Y/N)                                                                                                    |
| CRSE3_DEPT         |    | If primary grad course exists else select<br>primary UG Course.Sfrst_crse could have<br>multiple rows per student. Only pick the<br>first 3.                        |
| CRSE3_OPTION       |    |                                                                                                    |
| CRSE3_LEVEL        |    |                                                                                                    |
| CRSE3_ PRIMARY     |    | (Y/N)                                                                                                    |
| ADVISOR_LAST_NAME  |    |                                                                                                    |
| ADVISOR_FIRST_NAME |    |                                                                                                    |
| ADVISOR_EMAIL      |    |                                                                                                    |
| TERM_STREET1       |    |                                                                                                    |
| TERM_STREET2       |    |                                                                                                    |
| TERM_STREET3       |    |                                                                                                    |

| TERM_CITY                 |                    |
|---------------------------|--------------------|
| TERM_STATE                |                    |
| TERM_ZIP                  |                    |
| TERM_ZIP4                 |                    |
| TERM_AREA                 |                    |
| TERM_PHONE                |                    |
| HOME_STREET1              |                    |
| HOME_STREET2              |                    |
| HOME_STREET3              |                    |
| HOME_CITY                 |                    |
| HOME_STATE                |                    |
| HOME_ZIP                  |                    |
| HOME_ZIP4                 |                    |
| HOME_NATION               |                    |
| HOME_AREA                 |                    |
| HOME_PHONE                |                    |
| REGISTERED                | Y/N                |
| ELIGIBLE                  | Y/N                |
| WITHDRAWN                 | Y/N                |
| PRIOR_COLLEGE             | For new grads only |
| IS_COURSE_CONFIDENTIAL    | Y/N                |
| IS_YEAR_REGE_CONFIDENTIAL | Y/N                |
| IS_TERM_ADDR_CONFIDENTIAL | Y/N                |
| IS_HOME_ADDR_CONFIDENTIAL | Y/N                |
| IS_EMAIL_CONFIDENTIAL     | Y/N                |

## **Questions?**

Contact the Registrar's Office at <u>records@mit.edu</u>.